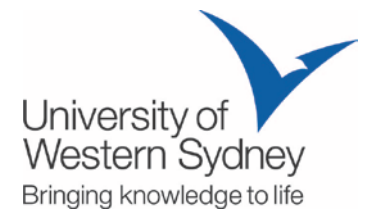

## Class Registration (Allocate<sup>+</sup>) User Guide for students

A Step by Step guide to Class Registration (Allocate<sup>+</sup>)

You must be enrolled into your unit/s in MyStudentRecords (MySR) before you can access Allocate<sup>+</sup>

 Log in to the <u>MyUWS Student Portal</u> using your MyUWSAccount username (your student ID number) and password. Click the 'Tutorial Registration (Allocate<sup>+</sup>)' link in the left hand side menu. You will need to log in again (using your MyUWSAccount details):

| Allocate <sup>+</sup> |  |
|-----------------------|--|
|                       |  |
|                       |  |
|                       |  |
|                       |  |
|                       |  |
|                       |  |
| Student Login         |  |
| Enter Username:       |  |
| Enter Password:       |  |
| Login                 |  |
|                       |  |
|                       |  |

2. When you log in you will be taken to the home screen pictured below:

| Allocato <sup>+</sup>                                                                                                    |                       | Home Timetable Logou                                                                                                    |
|----------------------------------------------------------------------------------------------------|-----------------------|----------------------------------------------------------------------------------------------------|
| do_not_reply@uws.edu.au<br>707<br>•<br>• Allocated 0 Pending 8                                                                                                    | Unconfirmed           | Home<br>This system is designed to guide you in providing the information we need to give you a clash free personal timetable. We take into account<br>your enrolment, the subjects attendance requirements and your personal preferences when allocating you to activities.<br>Please read the instructions below before starting. There are further prompts to help as you use the system.                                                                                                    |
| Enrolment         Soft           700000_14-TE1_NRMB_D         Info Systems in Context (UWSC)           • LE (seLeCT)         • TU (seLeCT)           • TU (seLeCT)         • TU (seLeCT)           • CL (seLeCT)         • CL (seLeCT)                          | rt by: Task 🗸         | Instructions:         Your current enrolment details are shown along the left-hand side of the screen.         Each subject should show a number of activity groups (Lectures, Tutoriais, etc.).         Each subject should show a number of activities, of which you must attend one.         At any time, a group may be open for you to:         Enter preferences for the activities or times you prefer (PREFERENCE ENTRY) or,         Change (or add) your allocation (ALLOCATION ADJUSTMENT) or         View your current allocation (READ ONLY) or         Subject is not available for allocation (NEAD ONLY) or         Your task is to select each group in turn and either register your preferences or update your allocation. |
| 700045_14-TE1_NRIMB_D         Stats for Academic Purposes (UWSCFS)         CL (SELECT)         PR (SELECT)         700046_14-TE1_NRIMB_D         Accounting Fundamentals (UWSCFS)         CL (SELECT)         Search         Search subject code or description | 8<br>9<br>9<br>9<br>9 | Export your timetable to iCal<br>Click: iCal URL<br>You can use this service to import subscribe from your iPhone, Google Calendar, MS Outlook etc. The help pages on those products will guide<br>you on how.                                                                                                    |

3. On the left side of the screen is your current enrolment. Beneath the unit codes is a list of activity groups (e.g. lectures, tutorials, seminars, practicals, etc.) that you are required to attend for that unit. You must attend one class time for each activity group listed:

| 1                                                  | do_not_reply@uws.edu.au<br>7007<br>-           |                 |
|----------------------------------------------------|------------------------------------------------|-----------------|
| 0 Allocate                                         | ed 0 Pending                                   | 8 Unconfirmed   |
| Enrolment                                          |                                                | Sort by: Task 🕶 |
| 700000_14                                          | I-TE1_NRMB_D                                   | 0               |
| Info System                                        | is in Context (OWSC)                           |                 |
| Info System                                        | ECT)                                           | 0               |
| Info System<br>LE (SELE<br>TU (SELE                | ECT)                                           | 9               |
| Info System LE (SELE TU (SELE 700002_14 Bus Acad S | ECT) ECT) ECT) ECT) ELTE1_NRMB_D Skills (UWSC) | 0               |

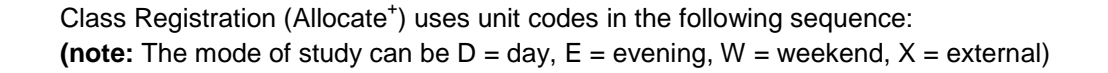

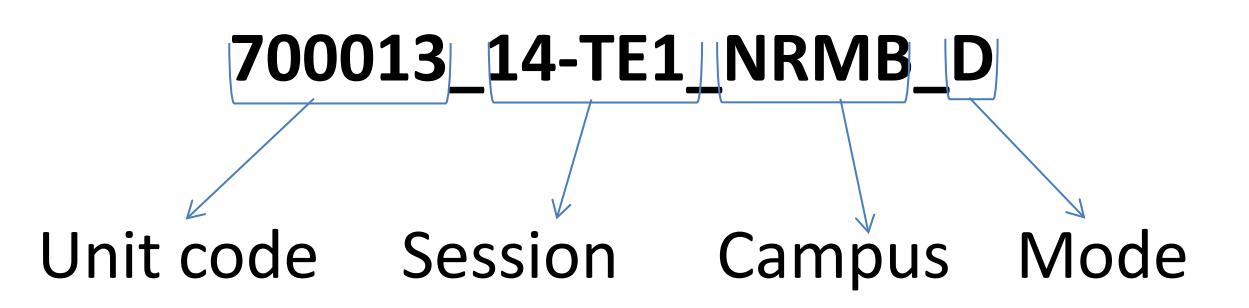

4. When you click on an activity group you will be able to select your class times:

| Allocate <sup>+</sup>                                  |                                   |                           |             |     |       |          |           |                 |          | Home                | Timetable Logo |
|--------------------------------------------------------|-----------------------------------|---------------------------|-------------|-----|-------|----------|-----------|-----------------|----------|---------------------|----------------|
| do_not_reply@uws.edu                                   | 700000_14-T<br>Info Systems<br>LE | E1_NRMB_E<br>in Context ( | )<br>UWSC   | )   |       |          |           |                 |          | =                   |                |
| 0 Allocated 0 Pending                                  | 8 Unconfirmed                     | U You're                  | not allocat | ed. |       |          |           |                 |          |                     |                |
| Enrolment                                              | Sort by: Task 🗸                   |                           | Activity    | Day | Time  | Campus   | Location  | Staff           | Duration | Weeks               | Description    |
| 700000_14-TE1_NRMB_D<br>Info Systems in Context (UWSC) | 0                                 | Select                    | 01          | Tue | 09:00 | NRMB     | N_U3-G12  | Claire Lewin    | 2 hrs    | 25/2-8/4, 29/4-27/5 | 700000 Lecture |
| LE (SELECT)                                            | 0                                 | Relat                     | 02          | Tuo | 00:00 | NDMD     | N 112 012 | Frank Cutiorran | 2 hrs    | 25/2 9/4 20/4 27/5  | 700000 Locture |
| TU (SELECT)                                            | 0                                 | Select                    | 02          | rue | 09.00 | INICIMID | N_03-612  | Frank Gutterrez | 21115    | 23/2-0/4, 29/4-2/13 | 700000 Lecture |
| 700002_14-TE1_NRMB_D<br>Bus Acad Skills (UWSC)         | 0                                 |                           |             |     |       |          |           |                 |          |                     |                |
|                                                        | A =                               |                           |             |     |       |          |           |                 |          |                     |                |

5. Now that you've been allocated classes, view your timetable by clicking 'Timetable' at the top of the screen:

| Allocate <sup>+</sup>                              |          |                                               |                                             |                                        |                                             |                                    | Home | Timetable Lo | .ogout |
|----------------------------------------------------|----------|-----------------------------------------------|---------------------------------------------|----------------------------------------|---------------------------------------------|------------------------------------|------|--------------|--------|
| do_not_repty@uws.edu.au<br>7003                    |          | F T                                           | •                                           |                                        |                                             |                                    |      |              |        |
| 7 Allocated 0 Pending 0 Unconfirmed                |          |                                               |                                             |                                        | All Weeks                                   |                                    |      | Þ            |        |
| Enrolment Sort by: Task -                          |          | Mon                                           | Tue                                         | Wed                                    | Thu                                         | Fri                                | Sat  | Sun          |        |
| 700043_14-TE1_NRMB_D<br>Chemistry (UWSCFS)         | 8:00 AM  |                                               |                                             |                                        |                                             |                                    |      |              |        |
| TU (ADJUST)                                        | 9:00 AM  | 700125_14-                                    | 700124_14-                                  |                                        | 700124_14-                                  |                                    |      |              |        |
| 700124_14-TE1_NRMB_D<br>Scientific Literacy (UWSC) |          | TE1_NRMB_D<br>Cell Biology<br>(UWSC)          | TE1_NRMB_D<br>Scientific Literacy<br>(UWSC) |                                        | TE1_NRMB_D<br>Scientific Literacy<br>(UWSC) |                                    |      |              | _      |
| LE (ADJUST)                                        | 10:00 AM | LE<br>01<br>24/2-7/4                          | 01<br>25/2-9/4                              | -                                      | TU<br>06<br>27/2-10/4                       | 700146_14-<br>TE1_NRMB_D           |      |              | _      |
| TU (ADJUST)                                        |          | 28/4-26/5<br>N_U10-G35                        | 29/4-27/5<br>N_U10-G35                      |                                        | 1/5-29/5<br>N_U10-G05                       | Mathematics 2<br>(UWSCFS)          |      |              |        |
| 700125_14-TE1_NRMB_D<br>Cell Biology (UWSC)        | 11:00 AM | Virniois Shanhard<br>700043_14-<br>TE1_NRMB_D | - Suzanne Ermert                            |                                        | Godi Novenan                                | CL<br>14-P3<br>28/2-11/4,          |      |              |        |
| LE (ADJUST)                                        |          | (UWSCFS)                                      |                                             | 700146_14-<br>TE1_NRMB_D               |                                             | N_U8-G33                           |      |              | E      |
| PR (ADJUST)                                        | 12:00 PM | 08-P1<br>24/2-7/4,                            |                                             | Mathematics 2<br>(UWSCFS)              |                                             |                                    |      |              | _      |
| ► TU (ADJUST)                                      |          | 28/4-26/5<br>N_U4-114                         |                                             | 14-P2<br>26/2-9/4                      |                                             |                                    |      |              |        |
| 700146_14-TE1_NRMB_D<br>Mathematics 2 (UWSCFS)     | 1:00 PM  | Nooms Sindhir                                 | 700145-14                                   | 30/4-28/5<br>N_U10-G04<br>Somerondaram | 700125_14-<br>TE1_NRMB_D<br>Cell Biology    |                                    |      |              |        |
| Search                                             | 2:00 PM  |                                               | TE1_NRMB_D<br>Mathematics 2<br>(UWSCFS)     | 700043_14-<br>TE1_NRMB_D               | (UWSC)<br>TU<br>10<br>27/2-10/4,            | 700043_ 700043_<br>TE1_NRN TE1_NRN |      |              |        |

- 6. Clicking on an activity in the timetable grid, will open up more details about that activity.
  - (**note:** Class Registration (Allocate<sup>+</sup>) displays attendance patterns in dates, not session weeks. In the below example, classes begin on 3 December and continue through to 17 December. There is then a break in class, which recommences on 7 January and continues through to 21 January.

| Activity Details                  |                      |  |  |  |  |  |  |  |
|-----------------------------------|----------------------|--|--|--|--|--|--|--|
| 200661_14-SU2_PARR_D<br>Media Law |                      |  |  |  |  |  |  |  |
| Activity Type                     | Seminar              |  |  |  |  |  |  |  |
| Group                             | SEa                  |  |  |  |  |  |  |  |
| Activity                          | 01                   |  |  |  |  |  |  |  |
| Day                               | Tue                  |  |  |  |  |  |  |  |
| Time                              | 11:00                |  |  |  |  |  |  |  |
| Semester                          | 14-SU2               |  |  |  |  |  |  |  |
| Campus                            | PARR                 |  |  |  |  |  |  |  |
| Location                          | PS-EA.2.13 (LT02)    |  |  |  |  |  |  |  |
| Staff                             | Ireland, Jennifer    |  |  |  |  |  |  |  |
| Duration                          | 2 hrs                |  |  |  |  |  |  |  |
| Weeks                             | 3/12-17/12, 7/1-21/1 |  |  |  |  |  |  |  |

Go Back

7. If you have changed your mind and there are vacant spaces available in other classes, you will be able to return to the activity screen and select a different class time. The system will be open for a specified period of time to make changes to your class registration on a first in first served basis.

| Allocate <sup>+</sup>                       |                                              |             |     | Но    | me Cal | endar Timeta | ble ( | Connections | Workgro | ups Help     | Logou |
|---------------------------------------------|----------------------------------------------|-------------|-----|-------|--------|--------------|-------|-------------|---------|--------------|-------|
| do_not_reply@uws.edu.au<br>2538             | 200298_14-SU3_P/<br>Immig & Refugee L<br>SEa | ARR_D<br>aw |     |       |        |              |       |             |         | :            |       |
| 4 Allocated 0 Pending 0 Unconfirmed         | You're alloc                                 | ated.       |     |       |        |              |       |             |         |              |       |
| Enrolment                                   | (1) Message                                  |             |     |       |        |              |       |             |         |              | 3     |
| 200298_14-SU3_PARR_D<br>Immig & Refugee Law |                                              | Activity    | Dav | Time  | Campus | Location     | Staff | Duration    | Weeks   | Description  |       |
| ► SEa (ADJUST)                              | Colort                                       | 04          | Tue | 40.00 | DADD   |              | otun  | 0.5 hrs     | 7/4 4/0 |              |       |
| SEb (ADJUST)                                | Select                                       | 01          | Tue | 10:00 | PARR   | PS-EB.G.33   | -     | 2.5 nrs     | //1-4/2 | 200298 Semin | ar    |
| 200661_14-SU2_PARR_D<br>Media Law           | Allocated                                    | 02          | Tue | 13:00 | PARR   | PS-EB.G.33   | -     | 2.5 hrs     | 7/1-4/2 | 200298 Semin | ar    |
| ► SEa (PREFERENCE)                          |                                              |             |     |       |        |              |       |             |         |              |       |
| ► SEb (PREFERENCE)                          |                                              |             |     |       |        |              |       |             |         |              |       |

 If you try to select a class time that clashes with another activity on your timetable, you will receive a message that tells you which class is causing the clash. If you are experiencing a clash, please contact your UWSCollege Student Centre.

| Allocate <sup>+</sup>                       |               |                                               |             |         | H         | ome Cal       | endar Timet    | able   | Connections | Workgro | oups Help     | Logout |
|---------------------------------------------|---------------|-----------------------------------------------|-------------|---------|-----------|---------------|----------------|--------|-------------|---------|---------------|--------|
| do_not_reply@uws.edu.au                     |               | 200298_14-SU3_PA<br>Immig & Refugee La<br>SEa | ARR_D<br>aw |         |           |               |                |        |             |         |               |        |
| 4 Allocated 0 Pending 0                     | Unconfirmed   | You're alloc                                  | ated.       |         |           |               |                |        |             |         |               |        |
| Enrolment                                   |               | i Message                                     |             |         |           |               |                |        |             |         |               | 0      |
| 200298_14-SU3_PARR_D<br>Immig & Refugee Law | 0             |                                               | Activity    | Паи     | Timo      | Campuc        | Location       | Staff  | Duration    | Wooks   | Description   |        |
| SEa (ADJUST)                                | 0             | Onlast                                        | Activity    | Day     | Time      | Campus        |                | Stall  | Duration    | THE     | Description   |        |
| SEb (ADJUST)                                | 0             | Select                                        | 01          | Tue     | 10:00     | PARR          | PS-EB.G.33     | -      | 2.5 nrs     | //1-4/2 | 200298 Semina | r      |
| 200661_14-SU2_PARR_D<br>Media Law           | 0             | Allocated                                     | 02          | Tue     | 13:00     | PARR          | PS-EB.G.33     | -      | 2.5 hrs     | 7/1-4/2 | 200298 Semina | ır     |
| SEa (PREFERENCE)                            |               |                                               |             |         |           |               |                |        | <b>X</b>    |         |               |        |
| SEb (PREFERENCE)                            | LLOCATION FAI | LED. 16882401 20029                           | 8_14-SU3_F  | PARR_D, | SEa, 01 ( | lashes with 2 | 200661_14-SU2_ | PARR_D | SEa, 01     |         |               |        |

9. You can use the Search function in Class Registration (Allocate<sup>+</sup>) to look up the timetables of units that you have not yet enrolled in via MySR:

| Search               |                                 |
|----------------------|---------------------------------|
| Introduction to      | Q                               |
| Search Results       |                                 |
| Subject              | Description                     |
| 101588_13-SU1_PARR_D | An Introduction to Urban Design |
| 200006_14-SU2_PARR_D | Introduction to Law             |

This is handy if you are considering changing units and want to see if the new unit will clash with your existing timetable. You can toggle between 'Hide Timetable' and 'Show Timetable' to view the search results with or without your current enrolment. An example of this is below:

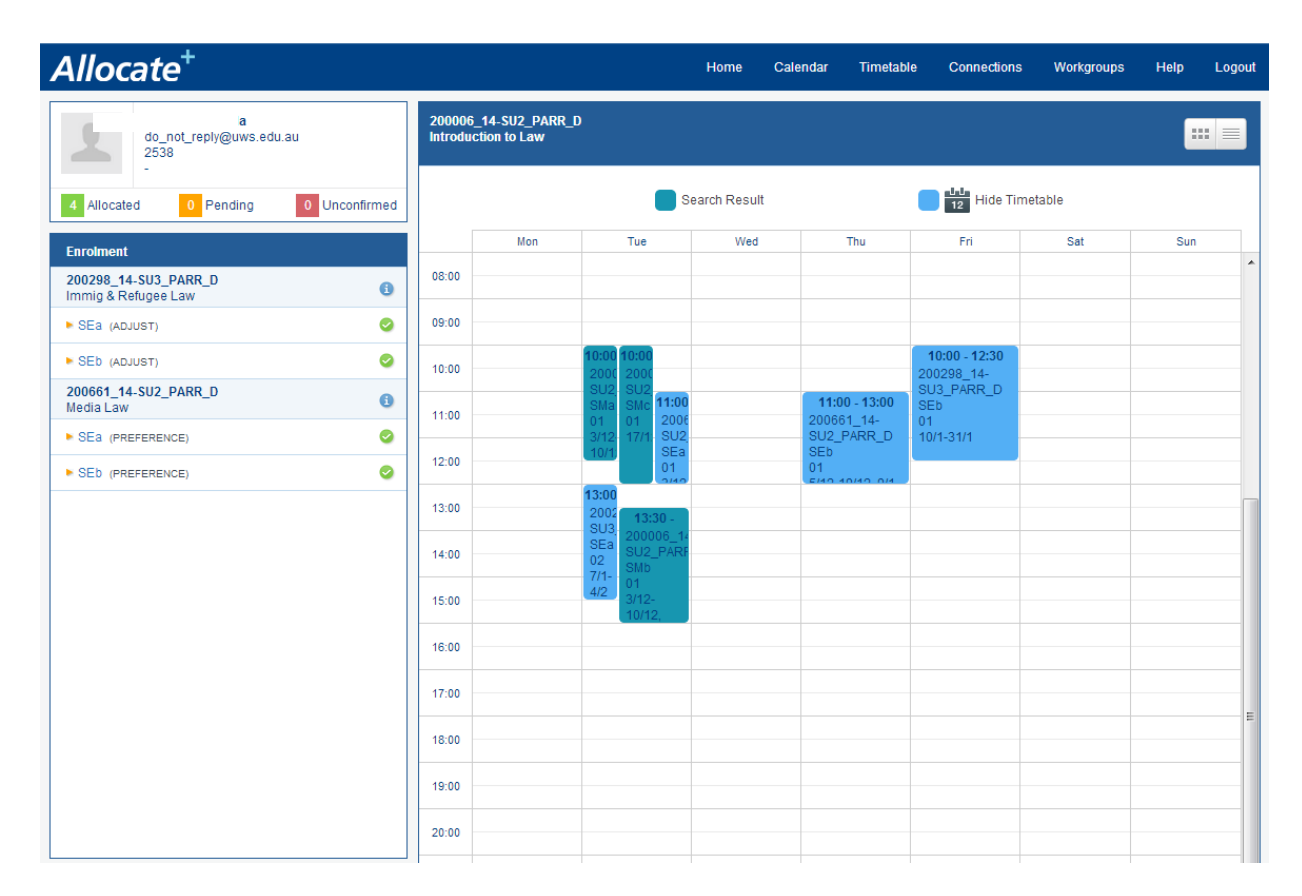

10. Before classes commence, make sure you are correctly allocated to all of your units by ensuring that a green tick is next to each activity group. The student in the below example is not correctly allocated to all of their activity groups.

| 4 Allocated 0 Pending 5 Und                                       | onfirmed | •     |                              |                              |                      | All weeks        |     |     |     | ► |
|-------------------------------------------------------------------|----------|-------|------------------------------|------------------------------|----------------------|------------------|-----|-----|-----|---|
| Enrolment                                                         |          |       | Mon                          | Tue                          | Wed                  | Thu              | Fri | Sat | Sun |   |
| 101263_14-SU3_PARR_D<br>Education and Transformation              | 6        | 08:00 |                              |                              |                      |                  |     |     |     |   |
| LE (PREFERENCE)                                                   | 0        |       |                              |                              |                      |                  |     |     |     |   |
| TUa (PREFERENCE)                                                  | 0        | 09:00 | 101662_14-                   | 101662_14-                   |                      |                  |     |     |     |   |
| TUb (PREFERENCE)                                                  | 0        |       | People,Their<br>Futures and  | People, Their<br>Futures and |                      |                  |     |     |     |   |
| TUC (PREFERENCE)                                                  | 0        |       | LEa<br>01                    | LEb<br>01                    | 404262 44            | 404262 44        |     |     |     |   |
| WK (PREFERENCE)                                                   | 0        | 10:00 | 13/1-20/1, 3/2<br>PS-EA.G.19 | 14/1-4/2<br>PS-EA.2.14       | Education and        | Education and    |     |     |     |   |
| 101662_14-SU3_PARR_D<br>Young People, Their Futures and Education | 0        |       |                              |                              | LE<br>01<br>8/1-15/1 | WK<br>01<br>30/1 |     |     |     |   |
| LEa (PREFERENCE)                                                  | 0        | 11:00 |                              |                              | PS-EA.G.19<br>(LT03) | PS-EA.2.29       |     |     |     |   |
| LEb (PREFERENCE)                                                  | 0        |       |                              |                              | -                    |                  |     |     |     | - |
| TUa (PREFERENCE)                                                  | 0        |       |                              |                              |                      |                  |     |     |     |   |
| TUb (PREFERENCE)                                                  | 0        | 12:00 |                              |                              |                      |                  |     |     |     |   |
|                                                                   |          |       |                              |                              |                      |                  |     |     |     |   |
|                                                                   |          | 13:00 |                              |                              |                      |                  |     |     |     |   |

If you need help, you can call the UWSCollege Student Centre on 1300 445 059.